# ArmDS 网络版 License 管理软件问题排查说明

## 一、License. dat 文件部分

问题 1: 正常情况下, License 文件如何修改及注意的关键点?

# 解: License 文件的修改:

- (1) "This\_host"修改为"服务器的 IP 或名称"。
- (2) 在服务器的 MAC 后,添加服务器可访问的端口。

(3) 如果服务器上有防火墙, 需在 License 正文的第二行最后添加 "PORT=8225"

| 原始的License        | # This license file is for the following serial number(s):<br># 52455 54504 44476, 2673 4 54504 56544 54504 54504<br>#<br>SERVER this_host 5 665 data tao<br>VENDOR armImd<br>USE_SERVER<br>PACKAGE mdk_pro armImd 5.0 COMPONENTS="mdk_pro_uvision \ |
|-------------------|----------------------------------------------------------------------------------------------------|
|                   | # This license file is for the following serial number(s):                                                                                                    |
| 18EX) and License | #<br>SERVER 192.168.012<br>VENDOR armImd PORT=8225<br>USE_SERVER<br>PACKAGE mdk_pro armImd 5.0 COMPONENTS="mdk_pro_uvision \                                                                                                    |

#### License 文件修改需注意的关键点:

(1) 确认电脑 MAC 地址是否与 license 一致。

(2) 确认电脑 IP 地址或名称是否与 license 一致。

问题 2: 如果服务器带域名, License 文件如何修改?

**解**: "This\_host" 修改为"服务器的带域名的名称",不能用服务器的 IP。 注: 客户端的服务还是可以用"端口@服务器的 IP"来向服务器获取授权。

问题 3: 如果服务器是多网卡时,License 文件注意的关键点? **解:** 确认 license 文件中的 MAC 是电脑第一个网卡的 MAC 地址。

| LMTOOLS by Flexera                                               | -                                                          |
|------------------------------------------------------------------|------------------------------------------------------------|
| File Edit Mode Help                                              |                                                            |
| Service/License File System Settings Utilities Start/Stop/Reread | Server Status   Server Diags   Config Services   Borrowing |
| Hostid Settings                                                  | Time Settings                                              |
| Computer/Hostname DESKTOP-2UDM&JH                                | System Time Zone China Standard Time                       |
| Usemame peter IPv4 Address 172.30.1.246                          | GMT Time Tue Nov 15 06:10:49 2022                          |
| IPv6 Address                                                     | Local Time Tue Nov 15 14:10:49 2022                        |
| TPM_ID1 FNLS does not appear to be running                       | Windows Directory C:\Windows                               |
| FLEXID                                                           |                                                            |
|                                                                  | Save HOSTID Info to a File                                 |
|                                                                  |                                                            |

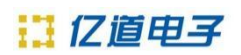

二、Windows 系统下管理工具部分

#### 1、核对配置

| TOOLS by Flexera               |                                                     |                     |                 |           |
|--------------------------------|-----------------------------------------------------|---------------------|-----------------|-----------|
| e Edit Mode Help               |                                                     |                     |                 |           |
| ervice/License File   System S | ettings   Utilities   Start/Stop/Reread   Server St | atus   Server Diags | Config Services | Borrowing |
| Configure Service              |                                                     |                     |                 | . 1       |
| Service Name                   | AmDS License                                        | -<br>-              | Save S          |           |
|                                |                                                     |                     | Remove          | Service   |
| Path to the Imgrd.exe file     | E:\Flexnet11p17\Imgrd.exe                           | Browse              |                 |           |
| Path to the license file       | E:\Flexnet11p17\license_ok.dat                      | Browse              |                 |           |
| Path to the debug log file     | E:\Flexnet11p17\debug.log                           | Browse              | View Log        | Close Log |
|                                |                                                     |                     |                 |           |
| 3 🔽 Start Server at P          | ower Up 🔽 Use Services                              | FlexNet Licer       | ising Service D | etails    |
|                                |                                                     |                     |                 |           |

注: 三个文件需要在同一个目录下,同时在"Flexnet"目录属性中,增加一个"Everyone"的群名,放置为"完全控制"属性。

# 2、核对系统信息

| LMTOOLS by Flexera                                               | - X                                                        |
|------------------------------------------------------------------|------------------------------------------------------------|
| File Edit Mode Help                                              |                                                            |
| Service/License File System Settings Utilities Start/Stop/Reread | Server Status   Server Diags   Config Services   Borrowing |
| - Hostid Settings                                                | Time Settings                                              |
| Computer/Hostname DESKTOP-2UDM8JH                                | System Time Zone China Standard Time                       |
| Usemame peter                                                    | CNT T                                                      |
| IPv4 Address 172.30.1.246                                        | GM1 Time   Tue Nov 15 09:09:02 2022                        |
| IPv6 Address                                                     | Local Time Tue Nov 15 17:09:02 2022                        |
| Ethemet "6c24086bd4ef 088e90e004d4"                              |                                                            |
| TPM_ID1 FNLS does not appear to be running                       | Windows Directory C:\Windows                               |
| FLEXID                                                           |                                                            |
|                                                                  |                                                            |
|                                                                  | Save HOSTID Into to a Hie                                  |
| 1                                                                |                                                            |

# 3、问题:服务器的服务无法关闭?

# 解:

(1) 键盘操作 Win+R 运行 services.msc ,点击确定,查看服务。

|        | Windows 将根据你所输入的名称,<br>文件本、文档或 Internet 资源 | 为你打开相应的程序、 |
|--------|--------------------------------------------|------------|
|        |                                            |            |
| 打开(0): | services.msc                               | ~          |
|        |                                            |            |

# (2) 找到在配置中配置的服务名称,如下所示:

| Services         |                     |                               |                |         | - 0           | ×   |
|------------------|---------------------|-------------------------------|----------------|---------|---------------|-----|
| File Action View | Help                |                               |                |         |               |     |
| 🗢 🄿 🖬 🖬 🖸        | à 🗟 📲 🖬 🕨 🖬 🕪       |                               |                |         |               |     |
| Services (Local) | Services (Local)    |                               |                |         |               |     |
|                  | ArmDS License       | Name                          | Description    | Status  | Startup Type  | Loc |
|                  |                     | ActiveX Installer (AxInstSV)  | Provides Use   |         | Manual        | Loc |
|                  | Start the service   | Adobe Genuine Monitor Ser     | Adobe Genu     | Running | Automatic     | Loc |
|                  |                     | Adobe Genuine Software Int    | Adobe Genu     | Running | Automatic     | Loc |
|                  |                     | Agent Activation Runtime_5    | Runtime for    |         | Manual        | Loc |
|                  |                     | AllJoyn Router Service        | Routes AllJo   |         | Manual (Trigg | Loc |
|                  |                     | App Readiness                 | Gets apps re   |         | Manual        | Loc |
|                  |                     | Application Identity          | Determines     |         | Manual (Trigg | Loc |
|                  |                     | Application Information       | Facilitates th | Running | Manual (Trigg | Loc |
|                  |                     | 🆏 Application Layer Gateway S | Provides sup   |         | Manual        | Loc |
|                  |                     | Application Management        | Processes in   |         | Manual        | Loc |
|                  |                     | AppX Deployment Service (A    | Provides infr  | Running | Manual (Trigg | Loc |
|                  |                     | ArmDS License                 |                |         | Automatic (De | Loc |
|                  |                     | AssignedAccessManager Ser     | AssignedAcc    |         | Manual (Trigg | Loc |
|                  |                     | 🎑 Auto Time Zone Updater      | Automaticall   |         | Disabled      | Loc |
|                  |                     | AVCTP service                 | This is Audio  | Running | Manual (Trigg | Loc |
|                  |                     | 🎑 Background Intelligent Tran | Transfers file |         | Manual        | Loc |
|                  |                     | 🎑 Background Tasks Infrastruc | Windows inf    | Running | Automatic     | Loc |
|                  |                     | 🎑 BaiduNetdiskUtility         | 百度网盘核          |         | Manual        | Loc |
|                  |                     | 🎑 Base Filtering Engine       | The Base Filt  | Running | Automatic     | Loc |
|                  |                     | SitLocker Drive Encryption S  | BDESVC hos     | Running | Manual (Trigg | Loc |
|                  |                     | 🎑 Block Level Backup Engine S | The WBENGI     |         | Manual        | Loc |
|                  |                     |                               |                |         |               |     |
|                  | \Extended \Standard |                               |                |         |               |     |

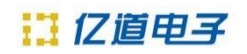

(3) 把服务的登陆修改为"本地登录"方式。

| General Log On Red                                | covery Dependencies          |        | General Log On Recovery Dependencies                            |        |
|---------------------------------------------------|------------------------------|--------|-----------------------------------------------------------------|--------|
| Local System account<br>Allow service to it       | int<br>interact with desktop |        | Local System account     Allow service to interact with desktop |        |
| This account:     Password:     Confirm password: | Local Service                | Browse | This account Password Confirm password                          | Browse |
|                                                   |                              |        |                                                                 |        |

### 4、问题:服务器有防火墙并处理开启状态,客户端无法获取到 License?

**解**:把 License 的管理软件需用到的两个端口(8224 和 8225)添加到防火墙的入栈规则中。 (1)打开防火墙

| fire     | X O                                      | R                | Updates paused until<br>12/10/2022<br>Your device won't be up to<br>date until updates resume |
|----------|------------------------------------------|------------------|-----------------------------------------------------------------------------------------------|
| 2        | Check firewall status                    | More op          | otions                                                                                        |
| <b>@</b> | Allow an app through Windows<br>Firewall | 00               | Pause updates Get the latest updates to pause again Pause for 1 week                          |
| •        | Firewall & network protection            | Ð                | Update history >                                                                              |
| •        | Windows Security                         |                  | Advanced entires                                                                              |
|          | Show all results                         | e <sup>igs</sup> | Delivery optimization, optional updates, active hours, other<br>update settings               |
| •        | Gaming                                   | ~                | Windows Insider Program                                                                       |
| ×        | Accessibility                            | ම                | Get preview builds of Windows to share feedback on new > features and updates                 |
|          | Privacy & security                       |                  |                                                                                               |
| 6        | Windows Update                           | Ge Ge            | t help                                                                                        |

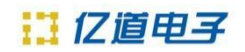

(2)选择"高级设置"。

| 📽 Windows Defender Firewall                                         |                                                                                    |                                              | - (                     | ) X        |
|---------------------------------------------------------------------|------------------------------------------------------------------------------------|----------------------------------------------|-------------------------|------------|
| $\leftarrow$ $\rightarrow$ $\checkmark$ $\uparrow$ $\checkmark$ Sys | tem and Security > Windows Defender Firewa                                         | I v C                                        |                         | م          |
| Control Panel Home                                                  | Help protect your PC with Wind                                                     | ows Defender Firewa                          | II                      |            |
| Allow an app or feature<br>through Windows Defender<br>Firewall     | Windows Defender Firewall can help prever<br>PC through the Internet or a network. | nt hackers or malicious softw                | are from gaining acce   | ss to your |
| Change notification settings                                        | Private networks                                                                   |                                              | Not conne               | cted ~     |
| Turn Windows Defender<br>Firewall on or off                         | Guest or public network                                                            | S                                            | Conne                   | cted ^     |
| 👎 Restore defaults                                                  | Networks in public places such as airports                                         | or coffee shops                              |                         |            |
| Advanced settings                                                   | Windows Defender Firewall state:                                                   | On                                           |                         |            |
| Iroubleshoot my network                                             | Incoming connections:                                                              | Block all connection<br>list of allowed apps | is to apps that are not | on the     |
|                                                                     | Active public networks:                                                            | 🗮 EM-public3F                                |                         |            |
|                                                                     |                                                                                    | 🚟 未识别的网络                                     |                         |            |
|                                                                     | Notification state:                                                                | Notify me when Wi<br>blocks a new app        | ndows Defender Firew    | vall       |

(3) 选择左边的"入站规则",再选择右边的"新建规则"。

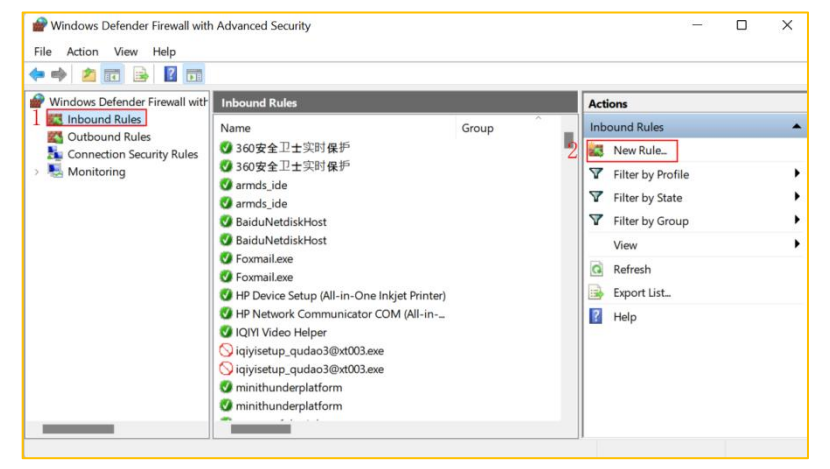

(4)选择"端口"。

| W New Indound Rule Wizard                                                             |                                                                                                    | / |
|---------------------------------------------------------------------------------------|----------------------------------------------------------------------------------------------------|---|
| Rule Type                                                                             |                                                                                                    |   |
| Select the type of firewal                                                            | l rule to create.                                                                                                    |   |
| teps:                                                                                 |                                                                                                    |   |
| Rule Type                                                                             | What type of rule would you like to create?                                                                                                    |   |
| <ul> <li>Protocol and Ports</li> <li>Action</li> <li>Profile</li> <li>Name</li> </ul> | <ul> <li>Program<br/>Rule that controls connections for a program.</li> <li>Pot<br/>Rule that controls connections for a TCP or UDP port.</li> <li>Predefined:<br/>AllJoyn Router<br/>Rule that controls connections for a Windows experience.</li> <li>Custom<br/>Custom rule.</li> </ul> |   |
|                                                                                       | < Back Next > Cancel                                                                                                    |   |

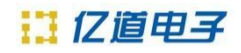

(5) 选择"TCP"及"特定本地端口"。

| Prew Inbound Rule Wiza    | rd                                                               | × |
|---------------------------|------------------------------------------------------------------|---|
| Protocol and Ports        |                                                                  |   |
| Specify the protocols and | ports to which this rule applies.                                |   |
| Steps:                    |                                                                  |   |
| a Rule Type               | Does this rule apply to TCP or VDP?                              |   |
| Protocol and Ports        | 1 отср                                                           |   |
| Action                    | O UDP                                                            |   |
| Profile                   |                                                                  |   |
| 🧼 Name                    | Does this rule apply to all local ports or specific local ports? |   |
|                           | ◯ All local ports                                                |   |
|                           | 2 Specific local ports: 8224-8225                                |   |
|                           | Example: 80, 443, 5000-5010                                      |   |
|                           |                                                                  |   |
|                           |                                                                  |   |
|                           |                                                                  |   |
|                           |                                                                  |   |

#### (6) 选择"允许连接"

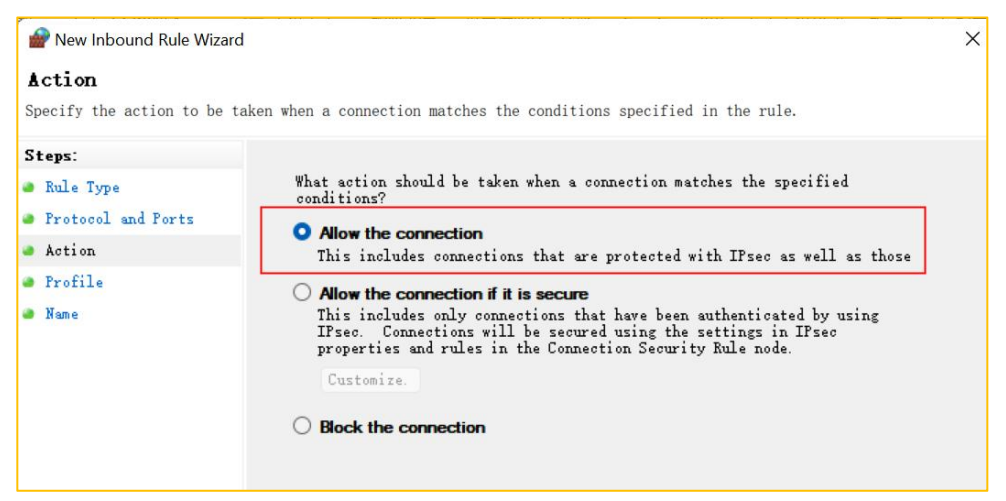

#### (7)选中所有选项。

| 🔗 New Inbound Rule Wizard                                                                  |                                                                                                    | × |
|--------------------------------------------------------------------------------------------|----------------------------------------------------------------------------------------------------|---|
| Profile                                                                                    | nich this rule annlies                                                                                                    |   |
| Steps:                                                                                     | inti uno fute appires.                                                                                                    |   |
| <ul> <li>Rule Type</li> <li>Protocol and Ports</li> <li>Action</li> <li>Profile</li> </ul> | When does this rule apply?  Domain Applies when a computer is connected to its corporate domain.                                                                                                    |   |
| Name                                                                                       | <ul> <li>Private         Applies when a computer is connected to a private network location, such as a home or work place.     </li> <li>Public         Applies when a computer is connected to a public network location.     </li> </ul> |   |

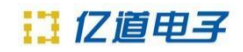

(8) 输入规则的名称: ArmDS PORT

| 🔗 New Inbound Rule Wizard   |               |                   |   |          |        | ×      |
|-----------------------------|---------------|-------------------|---|----------|--------|--------|
| Name                        |               |                   |   |          |        |        |
| Specify the name and descri | ption of this | rule.             |   |          |        |        |
| Steps:                      |               |                   |   |          |        |        |
| Rule Type                   |               |                   |   |          |        |        |
| Protocol and Ports          |               |                   |   |          |        |        |
| Action                      | Venei         |                   |   |          |        |        |
| Profile                     | 1 ArmDS       | 5 PORT            |   |          |        |        |
| Name                        | Descr         | intion (ontional) |   |          |        |        |
|                             | Desor         | iption (optional) | • |          |        |        |
|                             |               |                   |   |          |        |        |
|                             |               |                   |   |          |        |        |
|                             |               |                   |   |          |        |        |
|                             |               |                   |   |          |        |        |
|                             |               |                   |   |          |        |        |
|                             |               |                   |   |          |        |        |
|                             |               |                   |   |          |        |        |
|                             |               |                   |   |          |        |        |
|                             |               |                   |   |          |        |        |
|                             |               |                   |   |          |        |        |
|                             |               |                   |   | < Back 2 | Finish | Cancel |

| <ul> <li>         Windows Defender Firewall with<br/>File Action View Help      </li> <li></li></ul> | Advanced Security                                                                                                    |                  | >                                                                                                    |
|----------------------------------------------------------------------------------------------------|----------------------------------------------------------------------------------------------------|------------------|----------------------------------------------------------------------------------------------------|
| Windows Defender Firewall with<br>Inbound Rules                                                      | Inbound Rules                                                                                                    | Group            | Actions                                                                                                    |
| Outbound Rules                                                                                       | <ul> <li>ArmDS PORT</li> <li>360安全卫士实时保护</li> <li>360安全卫士实时保护</li> <li>360安全卫士实时保护</li> <li>armds_ide</li> <li>armds_ide</li> <li>BaiduNetdiskHost</li> <li>BaiduNetdiskHost</li> <li>Foxmail.exe</li> <li>Foxmail.exe</li> <li>Foxmail.exe</li> <li>HP Device Setup (All-in-One Inkjet P</li> <li>IQIY Video Helper</li> <li>Iqiyisetup_qudao3@xt003.exe</li> <li>iqiyisetup_qudao3@xt003.exe</li> <li>iqiyisetup_qudao3@xt003.exe</li> <li>iqiyisetup_qudao3@xt003.exe</li> </ul> | rinter)<br>II-in | Y       Filter by State       >         Y       Filter by Group       >         View       >       >         Refresh       >       >         Export List       Image: Help       >         ArmDS PORT       ▲         Ø       Disable Rule          Image: Cut       Copy       >         Delete       >       Properties         Image: Help       >       > |

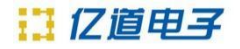

## 三、Linux 系统下管理工具部分

- 1、问题 1: 在 Linux 系统下,在"lmgrd"命令所在的目录下运行该命令时,提示"./lmgrd: No such file or directory"的错误?
- **解:** 由于当前的 Linux 系统中 "1mgrd" 命令所依赖的库 (1sb-core) 的缺失,在命令行中运行: sudo apt-get install 1sb-core,安装好 "1mgrd" 命令所依赖的库。

| F                                                                                                    | peter@ubuntu: ~/Workspace/Flexnet                                                                                                 |                                                      |                                                       | Q ≡                                                                  |  | 8 |
|----------------------------------------------------------------------------------------------------|----------------------------------------------------------------------------------------------------|------------------------------------------------------|-------------------------------------------------------|----------------------------------------------------------------------|--|---|
| peter@ubuntu:~/Wo<br>/home/peter/Works<br>peter@ubuntu:~/Wo<br>armInd<br>armIndiag<br>armInd.opt<br>debug.log<br>fnp_LicAdmin.pdf | rkspace/Flexnet\$ pwd<br>pace/Flexnet<br>rkspace/Flexnet\$ ls<br>license_huaicai_4.txt<br>lmborrow<br>lncksum<br>lmdiag<br>lmdown | lmgrd<br>lmhostid<br>lminstall<br>lmpath<br>lmremove | lmreread<br>lmstat<br>lmswitch<br>lmswitchr<br>lmutil | lmver<br>makelinks.sh<br>nohup.out<br>ReleaseNotes.pdf<br>cmlinks.sh |  |   |
| peter@ubuntu:~/Wo<br>[sudo] password f                                                                                            | rkspace/Flexnet\$ sudo a<br>or peter:                                                                                             | pt-get inst                                          | all lsb-cor                                           | e                                                                    |  |   |

2、问题 2: 在运行: "./Imgrd -c license.dat -l debug.log"后,服务没有正常运行,在"debug.log" 文件中,有"(Imgrd) Can't make directory /usr/tmp/.flexIm, errno: 2(No such file or directory)"的 错误提示?

- 解: (1)在usr 目录下,手动创建"tmp"目录(sudo mkdir tmp)。
  - (2) 在新创建的目录"tmp"下,创建".flex1m"文件。(sudo touch .flex1m)

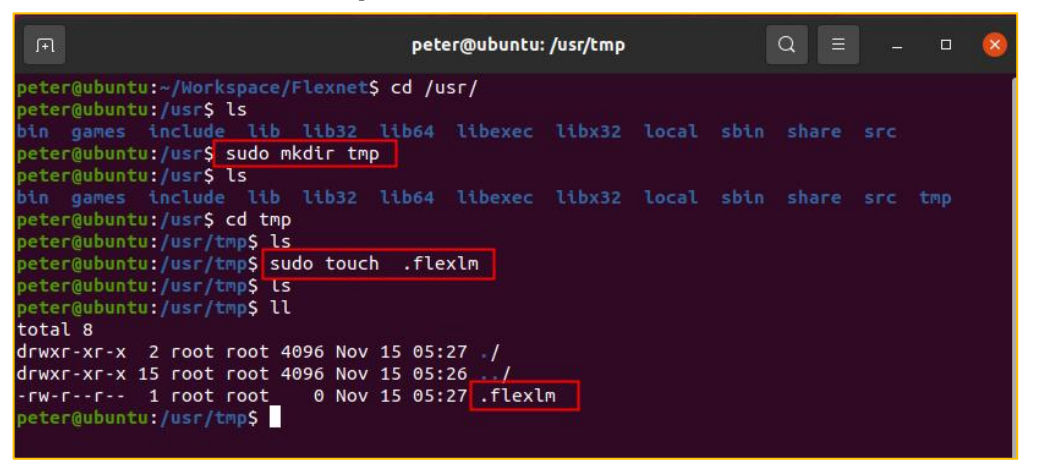

3、通过"ps"命令查看"Imgrd"是否运行。

| Γ                                                                                                    | peter@ubu                                                                                                    | ntu: ~/Worksp                                                                             | ace/Flexnet                                                                                  | Q =                                                                                          |  | 8 |
|----------------------------------------------------------------------------------------------------|----------------------------------------------------------------------------------------------------|-------------------------------------------------------------------------------------------|----------------------------------------------------------------------------------------------|----------------------------------------------------------------------------------------------|--|---|
| peter@ubur                                                                                                    | ntu: ~/Workspace/Flexnet                                                                                                    | × p                                                                                       | eter@ubuntu                                                                                  | : ~/Workspace/Flexne                                                                         |  | • |
| armind<br>armind.opt<br>debug.log<br>fnp_LicAdmin.pdf<br>peter@ubuntu:~/Wo<br>PID TTY<br>2238 pts/0<br>2558 pts/0<br>peter@ubuntu:~/Wo<br>nohup: ignoring i<br>peter@ubuntu:~/Wo<br>PID TTY<br>2238 pts/0<br>2650 pts/0<br>2650 pts/0 | license_huaicai_4.txt<br>lmborrow<br>lmcksum<br>lmdown<br>prkspace/Flexnet\$ ps<br>TIME CMD<br>00:00:00 bash<br>00:00:00 ps<br>prkspace/Flexnet\$ mv lic<br>prkspace/Flexnet\$ mv lic<br>prkspace/Flexnet\$ mv lic<br>prkspace/Flexnet\$ ps<br>TIME CMD<br>00:00:00 bash<br>00:00:00 bash<br>00:00:00 lmgrd | Ingrd<br>Inhostid<br>Ininstall<br>Inremove<br>Lanse huaica<br>Ingrd -c li<br>nut to 'nohu | Imreread<br>Instat<br>Inswitch<br>Inswitchr<br>Imutil<br>Imutil<br>i 4.txt li<br>i.cense.dat | <pre>lmver - makelinks.sh nohup.out ReleaseNotes.pdf rmlinks.sh .cense.dat l debug.log</pre> |  |   |

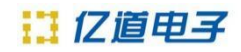

4、通过"./Imutil Imdown -c license.dat"停止服务。

| peter@ubuntu:~/Workspace/Flexnet\$ vim license.dat                |  |  |  |  |
|-------------------------------------------------------------------|--|--|--|--|
| peter@ubuntu:~/Workspace/Flexnet\$ ./lmutil lmdown -c license.dat |  |  |  |  |
| lmutil - Copyright (c) 1989-2020 Flexera. All Rights Reserved.    |  |  |  |  |
|                                                                   |  |  |  |  |
| Port@HostVendors                                                  |  |  |  |  |
| 1) 8224@192.168.81.129 armlmd                                     |  |  |  |  |
|                                                                   |  |  |  |  |
| Are you sure (y/n)? y                                             |  |  |  |  |
| 1 FlexNet License Server shut down                                |  |  |  |  |
| peter@ubuntu:~/Workspace/Flexnet\$ ps                             |  |  |  |  |
| PID TTY TIME CMD                                                  |  |  |  |  |
| 2238 pts/0 00:00:00 bash                                          |  |  |  |  |
| 2720 pts/0 00:00:00 ps                                            |  |  |  |  |
| peter@ubuntu:~/Workspace/Flexnet\$                                |  |  |  |  |